# ✓ Office Ally

## Office Ally Reports File Summary & EDI Status

Once Office Ally has processed your claims, you will receive an email notification that your **File Summary** is ready. The **File Summary** will show the claims that Office Ally received for processing and whether they passed/failed Office Ally claim edits.

Claims that have passed the Office Ally edits will be sent to the payer for processing. Some (not all) payers will send back a response to indicate whether they accepted or rejected a claim. Any payer response files received by Office Ally will be sent to you in the form of an **EDI Status Report**.

#### **OVERVIEW**

| File Summary Report<br>(Standard Report) | <ul> <li>Standard OA report (sent automatically)</li> <li>Office Ally acceptances and rejections</li> <li>Text format (TXT)</li> <li>Format specs are available upon request</li> </ul>                                   |
|------------------------------------------|----------------------------------------------------------------------------------------------------|
| EDI Status Report<br>(Standard Report)   | <ul> <li>Standard OA report (sent automatically) for payers who provide response reports</li> <li>Payer acceptances and rejections</li> <li>Text format (TXT)</li> <li>Format specs are available upon request</li> </ul> |
| EDI Status Report<br>(Custom Report)     | <ul> <li>Custom report</li> <li>Payer acceptances and rejections</li> <li>CSV (Excel) format</li> <li>Customizable CSV reports are available upon request</li> </ul>                                                      |

## **VIEW/DOWNLOAD REPORTS**

It's important that you view your reports on a daily basis to ensure that any rejected claims are corrected and resubmitted in a timely manner. To view/download your reports within the Service Center, follow these steps:

1. When logged into the Service Center, select 'Reports' and then select 'Claim Reports'.

|    | Service Center         | • |
|----|------------------------|---|
|    |                        | « |
| 20 | Eligibility & Benefits | > |
|    | Claims                 | > |
|    | Remits                 | > |
| 8  | Payments               | > |
| ı. | Reports                | ~ |
| L  | Claim Reports          | _ |
|    | Par/Non-Par Reports    |   |
| 20 | Account Management     | > |
| e  | Resources              | > |

2. A grid will appear showing a list of Claim Reports generated within the last 30 days. Once you have located the file you wish to view/download, click on the arrow icon beneath the ACTIONS column. The file will be downloaded, allowing you to then open and view the file. When a file is downloaded, the DATE LAST DOWNLOADED column will be populated with the date of the most recent download.

| Home | / Claim I | Reports             |                                    |     |              |               |               | OE myaccount           |          |   |
|------|-----------|---------------------|------------------------------------|-----|--------------|---------------|---------------|------------------------|----------|---|
| Ē    | 06/03/    | /2025 - 07/03/2025  | Q Search Reports                   |     |              |               |               |                        |          |   |
|      |           | RECEIVED DATE ↑ ••• | FILE NAME                          | 000 | # PASSED *** | # FAILED •••• | # PENDING ••• | DATE LAST DOWNLOADED • | ACTIONS  | Ð |
|      |           | 6/3/2025            | 1408855294_EDI_STATUS_20250603.zij | p   | 0            | 1             | 0             | 7/3/2025               | <u>₽</u> | Î |
|      |           | 6/3/2025            | 1408874875_OATEST_20250603         |     | 0            | 1             | 0             |                        |          |   |
|      |           | 6/3/2025            | 1408920412_OATEST_20250603         |     | 0            | 1             | 0             |                        | <u>₽</u> |   |
|      |           | 6/3/2025            | 1408943363_OATEST_20250603         |     | 1            | 0             | 0             |                        | ₽        |   |

When viewed, the File Summary Report will look similar to the example shown below.

| Dear Submi | tter       |                  |                |             |                |           |            |         |          |              |                |             |              |
|------------|------------|------------------|----------------|-------------|----------------|-----------|------------|---------|----------|--------------|----------------|-------------|--------------|
|            | N          |                  |                |             |                |           |            |         |          |              |                |             |              |
| Your claim | s fille    | as now been proc | essed by Offic | e Ally, cla | sims that are  | accepted  | below have | been fo | orwarded | to the appro | priate payer(s | .)          |              |
| for final  | processi   | ng. Processing r | esults for you | r claim fil | le are as foll | lows.     |            |         |          |              |                |             |              |
|            |            |                  |                |             |                |           |            |         |          |              |                |             |              |
|            |            |                  |                |             |                |           |            |         |          |              |                |             |              |
| for proces | 15990571   | _UATEST_201/0418 | was split int  | o i tile(s) | 2              |           |            |         |          |              |                |             |              |
| for proces | stug. in   | ese itte(s) alet |                |             |                |           |            |         |          |              |                |             |              |
| File ID    | Pa         | yer (PayerID)    |                | Claims      | Totals         |           |            |         |          |              |                |             |              |
| 415990579  | Ac         | countable Health | care (AHIPA)   | 1           | \$255.00       |           |            |         |          |              |                |             |              |
|            |            |                  |                | Tot         | tal: \$255.00  |           |            |         |          |              |                |             |              |
|            | *******    | ***********      | ***********    | *********   |                | ******    |            |         |          |              |                |             |              |
| 24 5       |            |                  |                |             |                |           |            |         |          |              |                |             |              |
| Claims Upl | oad File   | Summary          |                |             |                |           |            |         |          |              |                |             |              |
| 511-       | Name . 415 |                  | 170410         |             |                |           |            |         |          |              |                |             |              |
| Date link  | name: 415  | 9905/1_0ATEST_20 | 1/0418         |             |                |           |            |         |          |              |                |             |              |
| Type of    | File: HC   | FA TEST          |                |             |                |           |            |         |          |              |                |             |              |
| Date Proce | ssed: 4/   | 18/2017          |                |             |                |           |            |         |          |              |                |             |              |
| 1          | # of Cla   | ims Initially Ac | cepted         |             |                |           |            |         |          |              |                |             |              |
| 0          | # of Cla   | ims Rejected     | 2122202        |             |                |           |            |         |          |              |                |             |              |
|            | *******    |                  |                |             |                | *****     |            |         |          |              |                |             |              |
|            |            |                  |                |             |                |           |            |         |          |              |                |             |              |
|            |            |                  |                |             |                |           |            |         |          |              |                |             |              |
| 100        | EDTED CI   | ATM DETATI       |                |             |                |           |            |         |          |              |                |             |              |
| ALL        | EPIED CL   | WTU DELWIT       |                |             |                |           |            |         |          |              |                |             |              |
| CLAIN# OA  | CLAIMID    | PATIENT ID       | LAST, FIRST    | DC          | 08 FR          | ROM DOS   | TO DOS     | CPT     | DIAG     | TAX ID       | ACCNT#         | PHYS.ID     | PAYER        |
|            | *******    |                  |                |             |                |           | *********  |         |          |              |                | *********** |              |
| 1) 142     | 5127608    | X0000000000X     | Smith John     | 01/01/      | 2000 06        | 5/06/2016 | 06/06/2016 | 99080   | M542     | 330897513    | 1415815837     | 1234567890  | AHIPA        |
|            | *******    | ************     | **********     | **********  | ************   | *******   | *********  | ******  | ******** | **********   | ************   | **********  | ************ |

When viewed, the **EDI Status Report** will look similar to the example shown below. Please note that the Payer Ref ID column may contain the payer's claim reference number (not all payers provide this). This number can be used along with an Accepted Payer Response as proof that the payer received the claim. When contacting Office Ally regarding a Claim Not on File issue, this number may be requested.

|                                          | ~ 0                                        |                                                    |                                                            |                                                             |                                                                            |                             |                                             |                |                                  |                                                                                           |
|------------------------------------------|--------------------------------------------|----------------------------------------------------|------------------------------------------------------------|-------------------------------------------------------------|----------------------------------------------------------------------------|-----------------------------|---------------------------------------------|----------------|----------------------------------|-------------------------------------------------------------------------------------------|
| Dear: Submit                             | tter                                       |                                                    |                                                            |                                                             |                                                                            |                             |                                             |                |                                  |                                                                                           |
|                                          |                                            |                                                    |                                                            |                                                             |                                                                            |                             | ******                                      |                |                                  |                                                                                           |
|                                          | Electronic                                 | Claim Submissio                                    | on Payer Response                                          | es Provided By Of                                           | fice Ally                                                                  |                             |                                             |                |                                  |                                                                                           |
| The follows<br>please revi<br>Should any | ing list of<br>lew the resu<br>claim be re | claims are the<br>lts of each clu<br>jected please | most current re-<br>aim and determine<br>fix the error and | ponses from their<br>if further action<br>i resubmit the cl | ir corresponding payers<br>ion is required for the<br>laim to Office Ally. | s,<br>e claim.              |                                             |                |                                  |                                                                                           |
|                                          | ***********                                | ***********                                        |                                                            |                                                             |                                                                            |                             | *****************                           |                |                                  |                                                                                           |
| PayerID                                  | Payer                                      |                                                    | # Accepted                                                 | \$ Accepted                                                 | # Pending \$ #                                                             | Pending                     | # Rejected                                  | \$ Rejected    |                                  |                                                                                           |
| ( 60054 )                                | Aetna Heal                                 | thcare                                             | 1                                                          | \$10,500.00                                                 | e                                                                          | 50.00                       | 1                                           | \$18,729.40    |                                  | 1                                                                                         |
| File ID                                  | Claim ID                                   | Pat. Acct #                                        | Patient                                                    | Anount                                                      | PracticeID Tax ID                                                          | Payer                       | Payer Process I                             | Dt Payer Ref 1 | D Status                         | Payer Response                                                                            |
| 413564854                                | 55641391                                   | 8842546                                            | SMITH, JOHN                                                | \$18,729.4                                                  | 1234567890 338897513                                                       | 3 60054                     | 04/12/2017                                  |                | REJECTED                         | NDC code missing/invalid                                                                  |
| 413564854                                | 55641392                                   | 8842543                                            | SMITH, JANE                                                | \$10,500                                                    | 1234567890 330097513                                                       | 3 60054                     | 04/12/2017                                  |                | ACCEPTED                         | Claim has been accepted for processing by the p                                           |
| File ID<br>413564854<br>413564854        | Claim ID<br>55641391<br>55641392           | Pat. Acct #<br>8842546<br>8842543                  | Patient<br>SMITH, JOHN<br>SMITH, JANE                      | Ancunt<br>\$18,729.4<br>\$10,500                            | PracticeID Tax ID<br>1234567890 330897513<br>1234567890 330897513          | Payer<br>3 60054<br>3 60054 | Payer Process 1<br>04/12/2017<br>04/12/2017 | Dt Payer Ref 1 | D Status<br>REJECTED<br>ACCEPTED | Payer Response<br>MDC code missing/invalid<br>Claim has been accepted for processing by t |

## **REPORT FILE NAMING CONVENTIONS**

| Office Ally Report File Naming Conventions |                                |  |  |  |  |  |  |
|--------------------------------------------|--------------------------------|--|--|--|--|--|--|
| File Summary Report - Professional         | FS_HCFA_FILEID_IN_C.txt        |  |  |  |  |  |  |
| File Summary Report - Institutional        | FILEID_UBSUMMARY_YYYYMMDD.txt  |  |  |  |  |  |  |
| File Summary Report - Dental               | FILEID_DDS_SUMMARY_n.txt       |  |  |  |  |  |  |
| EDI Status Report                          | FILEID_EDI_STATUS_YYYYMMDD.txt |  |  |  |  |  |  |